## PANDUAN MEMBUAT AKUN (SIGN UP) UPEDIA

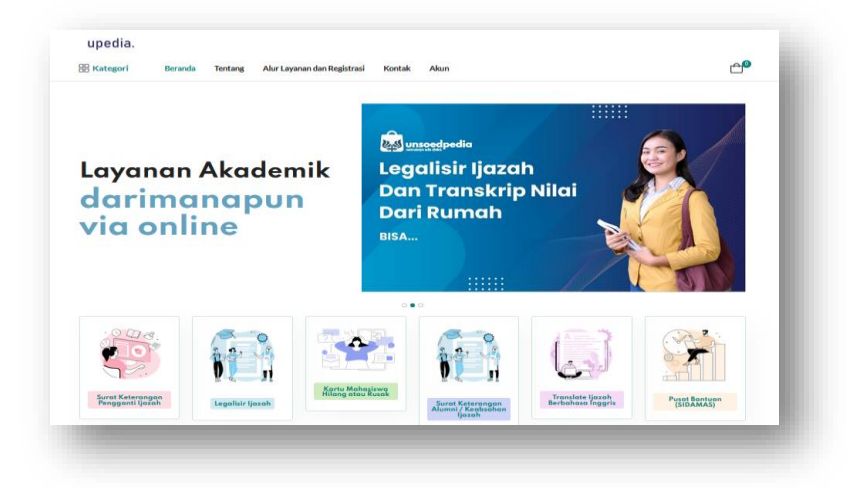

## UNIT LAYANAN TERPADU UNIVERSITAS JENDERAL SOEDIRMAN

1. Membuka laman Upedia https://upedia.unsoed.ac.id/

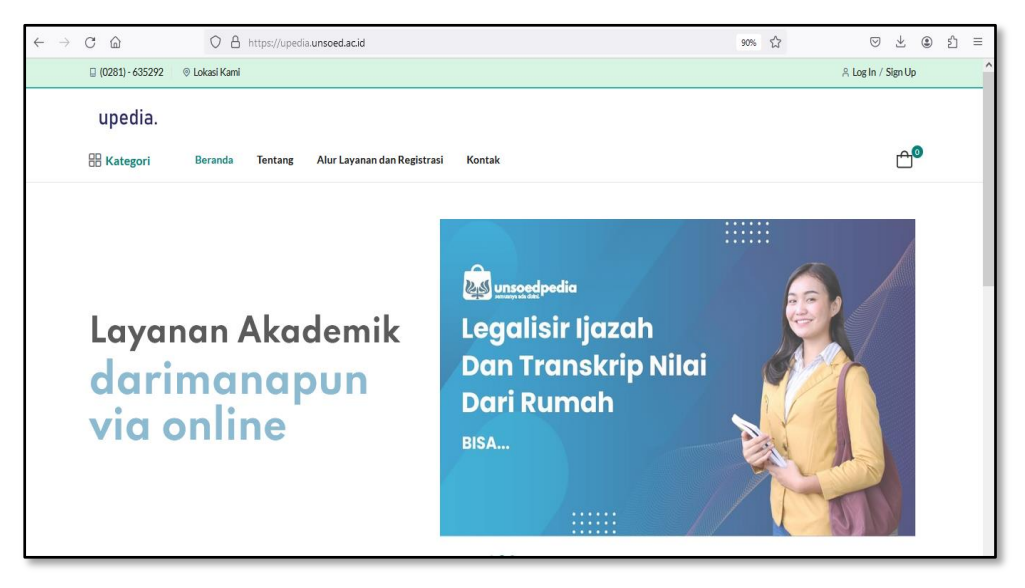

## 2. Klik Sign Up

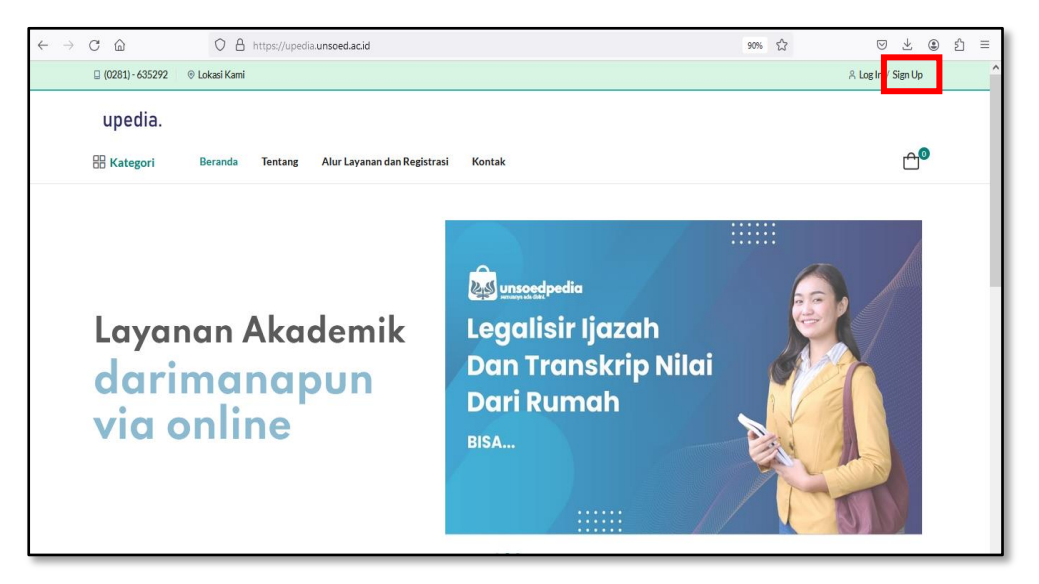

3. Pilih tombol "Daftar dengan Akun UNSOED (SSO)" bagi yang memiliki akun UNSOED atau pilih tombol "Daftar dengan email" bagi yang tidak memiliki akun UNSOED.

| $\leftarrow$ $\rightarrow$ C $\textcircled{a}$ | 🛇 🖞 https://upedia.unsoed.acid/account/register 90% 🏠                                               | ♡ ± € ≡            |
|------------------------------------------------|----------------------------------------------------------------------------------------------------|--------------------|
| 🛛 (0281) - 635292                              | ⊗ Lokasi Kami                                                                                       | 유 Log In / Sign Up |
| upedia.                                        |                                                                                                    |                    |
| Hategori                                       | Beranda Tentang Alur Layanan dan Registrasi Kontak                                                  | <b>≏</b> ⁰         |
| Home > Pages >                                 | Register                                                                                            |                    |
| Daftar I                                       | te Upedia<br>Dutar dengan Alum UNSOED (SSO) Datar dengan Email<br>Sadah memiliki akun? Login Upedia |                    |
|                                                |                                                                                                    |                    |

4. Silakan mengisi alamat email yang masih aktif selanjutnya klik tombol "Submit"

| $\leftarrow$ $\rightarrow$ C $\textcircled{a}$ | O A https://upedia.unsoed.ac.id/account/register-via-email | 90% 🖒 | ♡ ± : 1 =          |
|------------------------------------------------|------------------------------------------------------------|-------|--------------------|
| 🗟 (0281) - 635292                              | ⊗ Lokasi Kami                                              |       | 유 Log In / Sign Up |
| upedia.                                        |                                                            |       |                    |
| 🗄 Kategori                                     | Beranda Tentang Alur Layanan dan Registrasi Kontak         |       | Ê <sup>₽</sup>     |
| Home > Pages >                                 | Login                                                      |       |                    |
| Daftar                                         | JPedia dengan email                                        |       |                    |
|                                                | zo@gmail.com                                               |       |                    |
| Submit                                         |                                                            |       |                    |
|                                                |                                                            |       |                    |
|                                                |                                                            |       |                    |
|                                                |                                                            |       |                    |

5. Membuka email aktif untuk melihat email notifikasi dari aplikasi Upedia

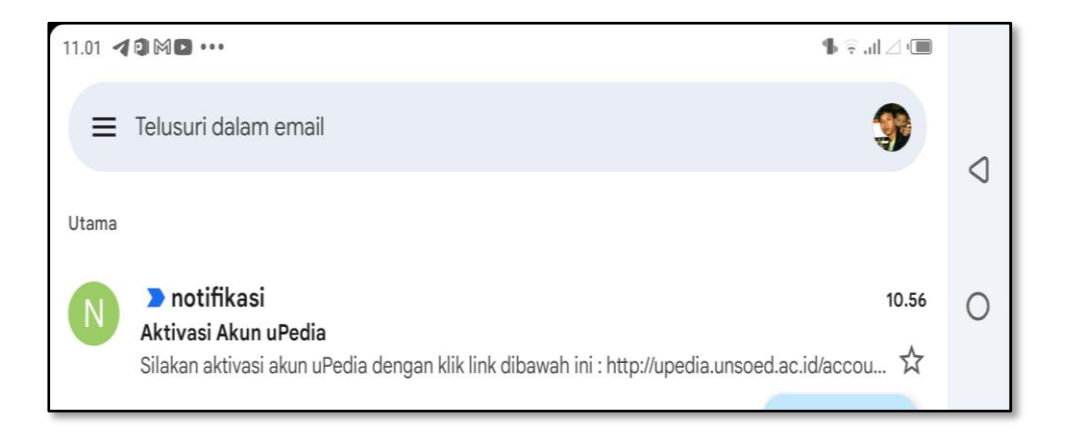

6. Klik *link* aktivasi akun Upedia yang berwarna biru

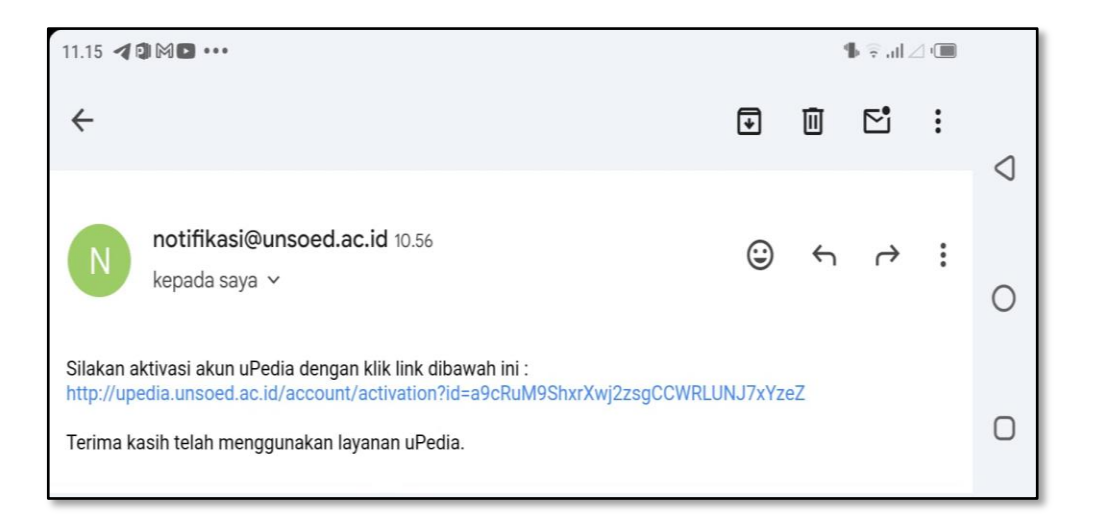

7. Anda mendapatkan akun (username dan password) untuk Log in ke Upedia

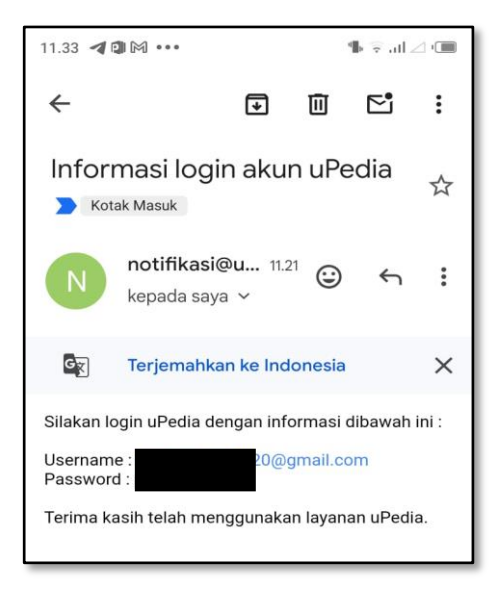

8. Silakan Log in pada aplikasi Upedia

| 2010 IN | © ⊻ © ĭ =          |
|---------|--------------------|
|         | 유 Log In / Sign Up |
|         |                    |
|         | <b>≙</b> ⁰         |
|         |                    |
|         |                    |
|         |                    |
|         | Lupa password ?    |
|         |                    |
|         |                    |

9. Update data profil selanjutnya klik "Simpan"

| $\leftarrow \   \rightarrow$ | C ŵ               | O A https://upedia.unsoed.ac.id/account/create-profil   | 90% | \$<br>$\bigtriangledown$ | $\pm$ | ۲  | ර ≡ |
|------------------------------|-------------------|---------------------------------------------------------|-----|--------------------------|-------|----|-----|
|                              | 🛛 (0281) - 635292 | © Lokasi Kami                                           | ٨   | D@gmail.com              | Logo  | ut |     |
|                              | upedia.           |                                                         |     |                          |       |    |     |
|                              | 🗄 Kategori        | Beranda Tentang Alur Layanan dan Registrasi Kontak Akun |     |                          | Ć     | P  |     |
|                              |                   |                                                         |     |                          |       |    |     |
|                              | Update Pr         | ofil                                                    |     |                          |       |    |     |
|                              | Email             |                                                         |     |                          |       |    |     |
|                              | 0@                | ggmail.com                                              |     |                          |       |    |     |
|                              | Nama Lengkap      |                                                         |     |                          |       |    |     |
|                              | Wiwit Waluyo      |                                                         |     |                          |       |    |     |
|                              | No Hp             |                                                         |     |                          |       |    |     |
|                              | 061000000000      |                                                         |     |                          |       |    |     |
|                              | Simpan            | Kembali                                                 |     |                          |       |    |     |
|                              |                   |                                                         |     |                          |       |    |     |

10. Selanjutnya lengkapi data-data lain pada profil seperti "Alamat"

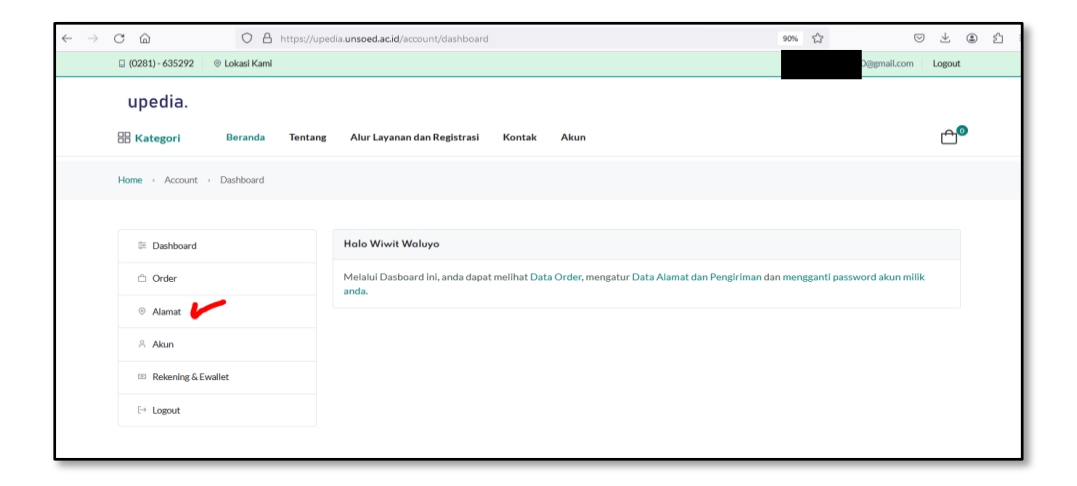

11. Selanjutnya Anda dapat melakukan order layanan Upedia.